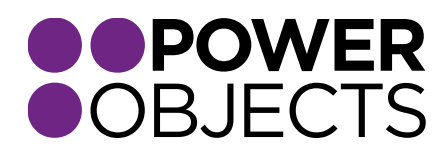

### **USER GUIDE**

# PowerAttachment

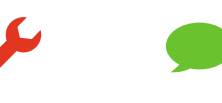

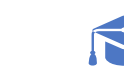

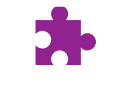

Add-ons

Service

Support

Education

### Contents

#### Overview

Using PowerAttachment Attachments for Email Activities Sending an Email with Attachments Receiving an Email with Attachments Attachments in Notes sections

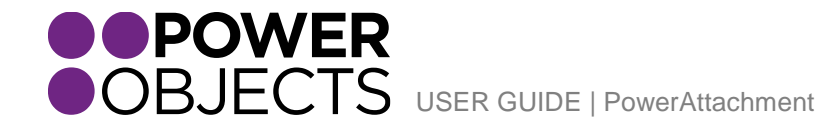

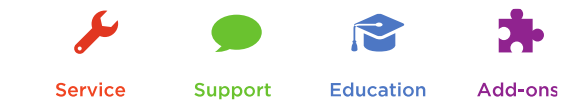

### Overview

PowerAttachment is a managed solution that sits in CRM that will push your attachments to your SharePoint site removing the document from CRM and replacing it with a link to the document that is now stored in SharePoint, saving you storage in your CRM system! This guide will walk you through how PowerAttachment works in your CRM system.

If you have not imported the solution into your CRM system yet, please refer to the PowerAttachment Quick Guide for instructions on how to get started.

## Using PowerAttachment

Once you have setup the PowerAttachment configuration, the solution will move all new attachments in the CRM system to your SharePoint site. The PowerAttachment solution will not touch any pre-existing attachments in your system or document types that are not defined in the "Attachment Types" field in the setup.

Note: PowerAttachment will sync documents to your SharePoint every 5 minutes.

### Attachments for Email Activities

If you navigate to an Email Activity in your CRM system, you will notice not much has changed with the form. We have simply added a section towards the bottom for PowerAttachments, this is where your links to the SharePoint documents will appear.

| MICrosoft Dynamics CRM v 👖   POWERPACK v PowerEmail Opens   v New E-mail                                                                                                    | 🕀 <sub>Create</sub> 🔎 🖙 🌣                  |   |   |
|----------------------------------------------------------------------------------------------------|--------------------------------------------|---|---|
| 📲 SEND 🔒 SAVE 🛱 SAVE & CLOSE 📮 INSERT TEMPLATE 🗒 INSERT ARTICLE 🖽 FORM 🕥 GET TOKEN                                                                                                    |                                            |   |   |
| E-MAIL ; EMAIL 🔻                                                                                                    |                                            |   |   |
| New E-mail                                                                                                    |                                            |   |   |
|                                                                                                    |                                            |   |   |
| Priority         Due         Status Resson         Owner*           Normal          Image: Comparison of the status resson         Owner*                                                                                                    |                                            |   |   |
| • Market and the second second s | Attachment                                 |   |   |
| From e Kristi Zleinski                                                                                                    |                                            |   |   |
|                                                                                                    | File Name 🛧                                |   |   |
| Bec ···                                                                                                    | To enable this content, create the record. |   |   |
| Link to Survey                                                                                                    |                                            |   |   |
| Subject                                                                                                    |                                            |   |   |
| Track this email                                                                                                    |                                            |   |   |
|                                                                                                    |                                            |   |   |
| 炎 🖻 🏝 📙 B / U 📄 亜 亜 🗄 扫 扫 目 🤃 字 🤹 A・ A・ 📓 Insert Template 🗎                                                                                                    |                                            | 1 |   |
|                                                                                                    |                                            | 1 |   |
|                                                                                                    |                                            |   |   |
|                                                                                                    |                                            |   |   |
|                                                                                                    |                                            |   |   |
|                                                                                                    |                                            |   |   |
|                                                                                                    |                                            |   |   |
|                                                                                                    |                                            |   |   |
|                                                                                                    |                                            |   |   |
|                                                                                                    |                                            |   |   |
|                                                                                                    |                                            |   |   |
|                                                                                                    |                                            |   |   |
|                                                                                                    |                                            |   |   |
|                                                                                                    |                                            |   |   |
|                                                                                                    |                                            |   |   |
| PowerAttachments                                                                                                    |                                            |   |   |
| PowerAttachments                                                                                                    |                                            |   |   |
| PowerAttachments                                                                                                    |                                            |   |   |
| PowerAttachments                                                                                                    |                                            |   |   |
| PowerAttachments                                                                                                    |                                            |   |   |
| PowerAttachments                                                                                                    |                                            |   |   |
| PowerAttachments                                                                                                    |                                            |   |   |
| PowerAttachments                                                                                                    |                                            |   |   |
| PowerAttachments                                                                                                    |                                            |   |   |
| PowerAttachments                                                                                                    |                                            |   |   |
| PowerAttachments                                                                                                    |                                            |   |   |
| PowerAttachments  I File Hame  C  K  K  K  K  K  K  K  K  K  K  K  K                                                                                                    |                                            |   |   |
| PowerAttachments  I File Hame Ø  K K K K K K K K K K K K K K K K K K                                                                                                    |                                            |   |   |
| PowerAttachments I File Hame Ø I Hild Page 1                                                                                                    |                                            |   |   |
| PowerAttachments  I File Name  K  K  K  K  K  K  K  K  K  K  K  K  K                                                                                                    |                                            |   |   |
| PowerAttachments I File Hame Ø I (4 (Page 1))                                                                                                    | <u> </u>                                   |   |   |
| PowerAttachments I File Hame Ø                                                                                                    | <i>▶</i> <b></b>                           |   | ; |
| PowerAttachments  File Hame  K  K  K  K  K  K  K  K  K  K  K  K  K                                                                                                    | چ                                          |   | ; |
| PowerAttachments  File Hame  K K K K K K K K K K K K K K K K K K                                                                                                    | Service Support                            |   |   |

#### Sending an Email with Attachments

The process of sending an email with an attachment has not changed; simply write out your email content > save > attach your files > send!

| Microsoft Dynam                                                                            | ics CRM 🗸 🏦   POWERPACK 🗸 PowerEmail Opens   🗸 PowerAttachment E   🗸                                                                                                    | (Create            | Enter Search Item 👂                  | ÷ 🔹                  |
|--------------------------------------------------------------------------------------------|----------------------------------------------------------------------------------------------------|--------------------|--------------------------------------|----------------------|
| SEND 🔒 SAVE                                                                                | ) ATTACH FILE 📮 INSERT TEMPLATE 📑 INSERT ARTICLE 🚦 CONVERT TO 👻 🗙 DELETE 🚥                                                                                                    |                    |                                      |                      |
| E-MAIL : EMAIL 🔻                                                                           |                                                                                                    |                    |                                      |                      |
| PowerAt                                                                                    | achment Example                                                                                                    | Priority<br>Normal | Due<br>                              | Status Reason Owner* |
| From                                                                                       | 2                                                                                                    |                    | Attachment                           | +                    |
| То                                                                                         | Jill CRM                                                                                                    |                    | File Name ↑                          | File Size (Bytes)    |
| Cc                                                                                         |                                                                                                    |                    | addon logo.png                       | 2,352                |
| BCC<br>Link to Survey                                                                      | ••                                                                                                    |                    | PowerAttachment_1_0_3_2013_managed.z | ip 415,806           |
| Subject                                                                                    | PowerAttachment Example                                                                                                    |                    | Quick Guide - PowerAttachment.docx   | 2,106,498            |
| Track this email                                                                           |                                                                                                    |                    |                                      |                      |
| HIJI,<br>Check out PowerObje<br>Send a document bac<br>Kind regards,<br>PO Team<br>OBJECTS | U 王 奈 藩 二 三 江 作 序 译 <b>ター A・ A・ </b> 副 Insert Template 回 Insert Article<br>ts' latest PowerPack, PowerAttachment!<br>: and we will show you how you can save on storage space in your CRM system. |                    |                                      |                      |
| Regarding                                                                                  |                                                                                                    |                    |                                      |                      |
| Duration                                                                                   | 30 minutes                                                                                                    |                    |                                      |                      |

Once the email has sent, PowerAttachment will sync the attachments to SharePoint and place links to the documents in the PowerAttachments section of the form.

|                              | RM → 📫   power                | PACK 🗸 PowerEmail Opens 🛛 🗸 Pow                            | verAttachment E 🛛 🗸 |   |                    |                | Create Enter Sear     | rch Item 🔎      |
|------------------------------|-------------------------------|------------------------------------------------------------|---------------------|---|--------------------|----------------|-----------------------|-----------------|
| REPLY                        | FORWARD 🕞 SAVE 📱              | CONVERT TO 👻 🗙 DELETE 🗪 EMAIL A                            | LINK •••            |   |                    |                |                       |                 |
| E-MAIL : EMAIL 👻             |                               |                                                            |                     |   |                    |                |                       |                 |
| PowerAttac                   | hment Exa                     | mple CRM:0005                                              | 033                 |   | Priority<br>Normal | Due            | Status Reason<br>Sent | Owner*          |
|                              |                               |                                                            |                     |   |                    |                |                       | ·               |
| rom 🎍                        | RM                            |                                                            |                     |   | -                  | Attachment     | 53-                   | Since (Deckera) |
| ic                           |                               |                                                            |                     |   |                    | addon logo.png | File                  | 2.352           |
|                              |                               |                                                            |                     |   |                    |                |                       |                 |
| ink to Survey                | orAttachment Example (PM/0)   | 005022                                                     |                     |   |                    |                |                       |                 |
| Inack this email             | ratiactiment example crimitor | 000055                                                     |                     |   |                    | If an at       | tachment type is not  |                 |
|                              |                               |                                                            |                     |   |                    | denoted i      | n the PowerAttachment |                 |
| Hi Jill,                     |                               |                                                            |                     |   |                    | intact as      | an attachment in CRM  |                 |
| Check out PowerObjects' late | est PowerPack, PowerAttach    | ment!                                                      |                     |   |                    |                |                       |                 |
| Send a document back and w   | ve will show you how you car  | n save on storage space in your CRM system.                |                     |   |                    |                |                       |                 |
| Kind regards,                |                               |                                                            |                     |   |                    |                |                       |                 |
| PO Team                      |                               |                                                            |                     |   |                    |                |                       |                 |
| OBJECTS                      |                               |                                                            |                     |   |                    |                |                       |                 |
|                              |                               |                                                            |                     |   |                    |                |                       |                 |
|                              |                               |                                                            |                     |   |                    |                |                       |                 |
|                              |                               |                                                            |                     |   |                    |                |                       |                 |
| Regarding                    |                               | The attachments that have been                             | moved to            |   |                    |                |                       |                 |
| Juration 30 mi               | inutes                        | SharePoint will be listed in<br>'PowerAttachments' section | the                 |   |                    |                |                       |                 |
| owerAttachments              |                               |                                                            |                     |   |                    |                |                       |                 |
|                              |                               | 7/                                                         |                     |   |                    |                |                       |                 |
| File Name                    |                               | File Size (Bytes)                                          |                     | 0 |                    |                |                       |                 |
| PowerAttachment_1_0_3_2      | _2013_managed.zip             | 41                                                         | 5,806               |   |                    |                |                       |                 |
| Quick Guide - PowerAttac     | chment.docx                   | 2,10                                                       | 6,498               |   |                    |                |                       |                 |
|                              |                               |                                                            |                     |   |                    |                |                       |                 |
|                              |                               |                                                            |                     |   |                    |                |                       |                 |
|                              |                               |                                                            |                     |   |                    |                |                       |                 |
|                              |                               |                                                            | ( d Dana 1          |   |                    |                |                       |                 |
| 1 - 2 (0 selected)           |                               |                                                            | AND A FOUR LL       |   |                    |                |                       |                 |

#### Receiving an Email with Attachments

PowerAttachment will also work with emails that are tracked back to CRM using the Outlook CRM client. Again, the solution will take the attachments and push them to SharePoint; placing links to the documents in the PowerAttachments section.

| Microsoft Dynamics (           | RM → 🏦   POWERPACK → PowerEmail Opens   → RE: PowerAttachme                                                                                                    | <b>v</b>   |                    |                                                                 | 🕀 Create                       | Enter Search                                       | ltem 🔎  |
|--------------------------------|----------------------------------------------------------------------------------------------------|------------|--------------------|-----------------------------------------------------------------|--------------------------------|----------------------------------------------------|---------|
| ← REPLY ← REPLY ALL •          | 🔶 FORWARD 🕞 SAVE 📱 CONVERT TO ₹ 🗡 DELETE 🗪 EMAIL A LINK 🚥                                                                                                    |            |                    |                                                                 |                                |                                                    |         |
| e-mail : email •<br>RE: PowerA | ttachment Example CRM:0005033                                                                                                    |            | Priority<br>Normal | Due<br>                                                         |                                | Status Reason<br>Received                          | Owner*  |
| From (▲<br>To Juli<br>Cc       | JIII CRM<br>RM PowerAttachment Example CRM:0005033<br>ts script or content that is potentially harmful and has been blocked. Open Menage<br>to see how the whole process works.<br>redyects.com   Office: 612.339.335 x   Emal:<br>incago   Cincinnati   Dallas   New York   Omaha   Philadelphia   Seattle   Toronto<br>If an email is tracked back to CRM<br>via the Outlook client; any<br>attachments will be automatically<br>pushed to SharePoint and listed in<br>the "PowerAttachments' section<br>File Stee Byten<br>cpdf<br>205,025 | 0          | *                  | F=<br>Attachment<br>File Name ↑<br>No Attachment records found. | Attachm<br>replaced<br>'PowerA | ent is removed a with a link under tachments' sect | (Bytes) |
|                                |                                                                                                    |            |                    |                                                                 |                                |                                                    |         |
| 1 - 1 (0 selected)             | 1                                                                                                    | H ∉Page11⊧ |                    |                                                                 |                                |                                                    |         |

### Attachments in Notes sections

Additional to the Email Activity, PowerAttachment will move any attachment on any entity in your CRM system to your SharePoint site. This can be an out of box entity or even custom; if there is a specific entity you do not want PowerAttachment to work with, you can define this is in the "Exclude Entities" section of the setup.

| Find Customer *<br>Find Contact<br>Find Case                                                         | A. Datum Corporation<br>click to enter                                                   | on (:                                                                                                |                                                                                                    |      |      |  |
|----------------------------------------------------------------------------------------------------|------------------------------------------------------------------------------------------|----------------------------------------------------------------------------------------------------|----------------------------------------------------------------------------------------------------|------|------|--|
| UMMARY<br>ASE DETAILS<br>ase Title *<br>ubject<br>ustomer *<br>rigin<br>ontact<br>titlement<br>oduct | PowerAttachment TEST 1.0<br>CAS-00100-Z3B0J9<br><br>A. Datum Corporation (sample<br><br> | This attachment is still<br>waiting to be pushed to<br>SharePoint but will shortly<br>turn to a link | POSTS ACTIVITIES NOTES<br>PowerAttachment works with notes!<br>User Guide - PowerAttachment.docx<br>You - Just now<br>PowerAttachment Example!<br>https:// | der  |      |  |
| SCRIPTION                                                                                            |                                                                                          | Attachment has been<br>pushed to SharePoint and<br>replaced with a link                              | You - Just now                                                                                                    | JUCK | <br> |  |

In the second screen shot we can see the second attachment on the case record has been moved and replaced with a link to the document in SharePoint.

| CASE<br>PowerAttachment TEST 1.0                                                                                                    | Research Reso                                                                                                    |
|----------------------------------------------------------------------------------------------------|----------------------------------------------------------------------------------------------------|
| ✓ Find Customer                                                                                                    |                                                                                                    |
| Summary<br>CASE DETAILS<br>Case Title PowerAttachment TEST 1.0<br>ID CAS-00100-Z380J9<br>Subject<br>Customer Attachment A. Datum Corporation (sample)<br>Origin<br>Contact<br>Entitlement<br>Product<br>DESCRIPTION<br>Within 5 minutes of<br>adding the attachment PowerAttachment has<br>moved the document to<br>SharePoint | POSTS ACTIVITIES NOTES Enter a note PowerAttachment works with notes! https:/docx Today 2:55:52 PM PowerAttachment Example! https://docxdocx |

Thanks for your interest in PowerAttachment. Should you have any questions, contact us at 612.339.3355 or email the PowerPack Team at <u>powerpackpro@powerobjects.com</u>. Your trial will expire 30 days from the date of import. If you are interested in subscribing, go back to the configuration screen and change "Try" to "Subscribe" and enter your credit card information – you will be charged \$1/enabled CRM user/month.

Interested in more CRM tips and tricks? Check out our blog or subscribe to our newsletter.

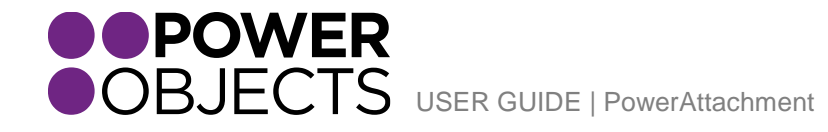

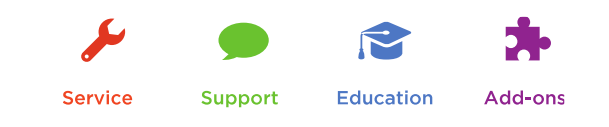